## Where do I find my Scheduled Events?

## Or "Where are my Confirmations?"

## 1. Go to the Dashboard

| RAMAPO<br>COLLEGE                                 |                                               | tandaria and the text of the text of text of text of text | C Event Forr |
|---------------------------------------------------|-----------------------------------------------|----------------------------------------------------------------------------------------------------|--------------|
|                                                   | Q Go to Search                                | Recently Viewed                                                                                                    | × 3          |
| 2. Look for the<br>"Your Upcoming<br>Events" Box. | Create an Event                               |                                                                                                    |              |
|                                                   | Your Upcoming Events                          | ^                                                                                                    |              |
|                                                   | 1 Event in which you are the <b>Requestor</b> |                                                                                                    |              |

## 3. If you click HERE you will be taken to your list of Events on Search page.

| ſ      | List | Calendar        |                  |                   | ← All Dates →   | F                  | uture Only All | Dates | Choose Column | ns C          | ? |
|--------|------|-----------------|------------------|-------------------|-----------------|--------------------|----------------|-------|---------------|---------------|---|
|        |      | Name 🕂 🗸 🗸      | Organizations Ty | /pe               | Start Date 🕂    | Start <sup>-</sup> | Time           | State | -t Loca       | tions         |   |
|        | ☆    | 25Live Training | E&C              | Workshop/Training | Thu Sep/05/2019 | 1                  | 1:00 pm        |       | Confirmed     | B 228         |   |
| $\int$ | ☆    | 25Live Training | E&C              | Workshop/Training | Tue Sep/10/2019 |                    | 2:00 pm        |       | Confirmed     | <u>B 118,</u> |   |

- 1. *Some* of the headers are **sortable**. See symbol  $\clubsuit$  above for which.
- 2. Click on the Name of the Event to go into the details of the reservation.
- 3. You can also choose *which* **Columns** you want to appear.

| Choose Columns  |               |             |
|-----------------|---------------|-------------|
| Name            | Categories    | ✓ State     |
| Title           | Vour Role     | ✓ Locations |
| Reference       | ✓ Start Date  | ✓ Resources |
| ✓ Organizations | ✓ Start Time  | Scheduler   |
| 🗸 Туре          | Creation Date |             |